# **FabLab Server**

SLQ Wiki Fabrication Lab 2024/10/06 06:59

This is an archived page , no further development is anticipated

# FabLab Server

The fablab server is an in-house edge programming server, running the internal wiki. The need for a hosted wiki has come about through the mortal need for documentation, inspired in part by the CCC project. Researching the available wiki software (including confluence available on SLQ networks) we settled Dokuwiki. Dokuwiki is simple to edit, maintain and back-up. It doesn't require a database for installation and can be edited from any modern web browser. The wiki uses a custom template and has a few extensions installed.

The Fablab Server is used for development over the internal networks only!! It is not secured enough for external deployment, the instructions here are considered solely for an internal, private server.

# Hardware

The server runs on a recycled HP8100 mid-tower. Its physically located in The Edge's Fabrication Lab.

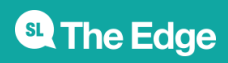

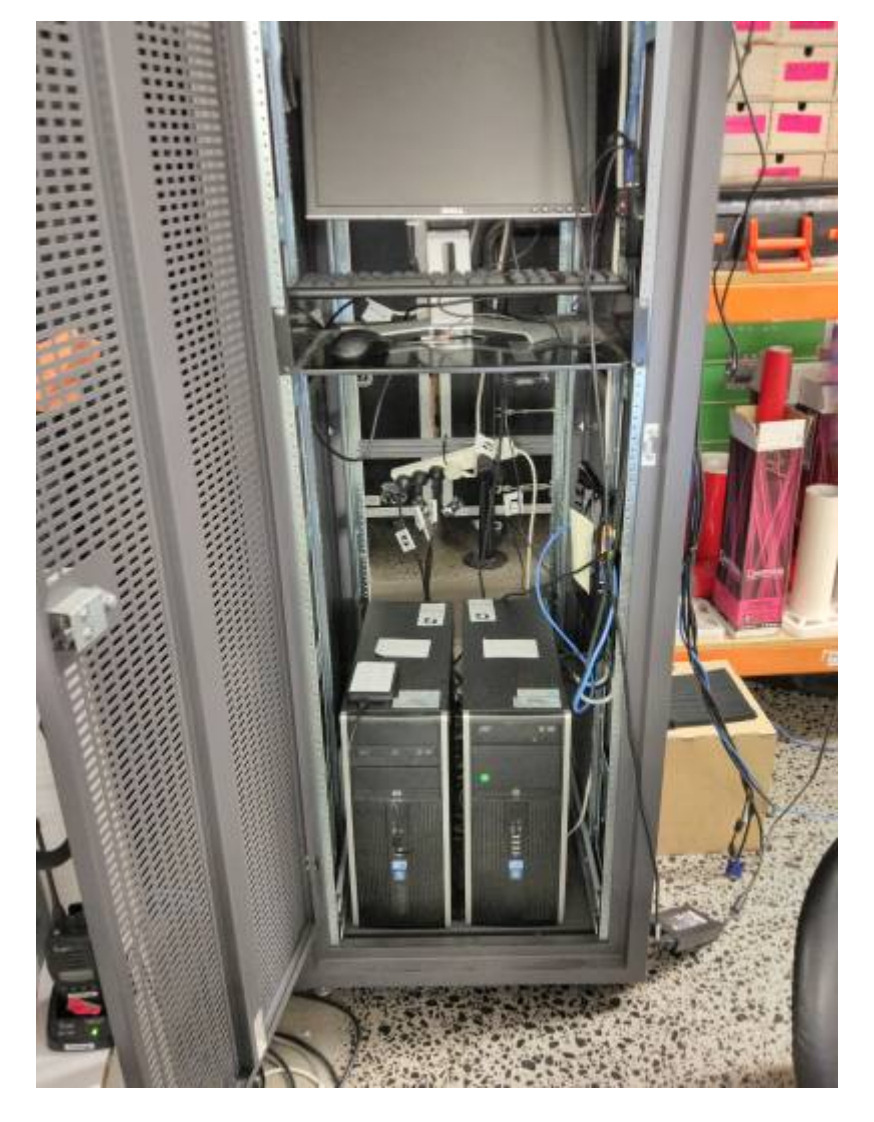

# Software

The server is running Ubuntu 15.10, with a LAMP stack. Ugraded to 16.04.

### rdiff backup with cron to external USB drive

The back-up routine is daily to an external drive. This will be augmented to a second drive and hopefully some space on an ICTS asset somewhere...

The server runs a cron job (a regular scheduled task) to back up the entire web directory (www) to an external drive.

### Finding and Mounting drives and directories

First lets check the www directory - normally it resides in /var/www/html

**State** The Edge

SLQ Wiki

ls -al /www/www

Uln our case, these are symlinked to another location<sup>1)</sup>. For example the dokuwiki install is:

lrwxrwxrwx 1 www-data www-data 17 Mar 17 2016 /var/www/html/dokuwiki ->/www/www/dokuwiki

The /www folder is actually another drive mounted on boot - check it with nano /etc/fstab

```
# /www was on /dev/sdb1 during installation
UUID=d497c901-515c-456f-bddd-aaa5684c4bd3 /www ext4 defaults
0 2
```

Now lets mount our backup USB on boot - First chuck it in then find the UUID using sudo blkid

```
/dev/sdc1: LABEL="edgeserverbkup"
UUID="620df2f1-4787-4584-93d3-2cb4ad24d983" TYPE="ext4"
PARTUUID="ad59a428-01"
```

Then edit fstab to mount on boot.

```
UUID=620df2f1-4787-4584-93d3-2cb4ad24d983 /mnt/externalusb ext4
defaults 0 1
```

Now its time to reboot.

### **Using rdiff-backup**

From rdiff-backup;

rdiff-backup backs up one directory to another, possibly over a network. The target directory ends up a copy of the source directory, but extra reverse diffs are stored in a special subdirectory of that target directory, so you can still recover files lost some time ago. The idea is to combine the best features of a mirror and an incremental backup. rdiff-backup also preserves subdirectories, hard links, dev files, permissions, uid/gid ownership, modification times, extended attributes, acls, and resource forks. Also, rdiff-backup can operate in a bandwidth efficient manner over a pipe, like rsync. Thus you can use rdiff-backup and ssh to securely back a hard drive up to a remote location, and only the differences will be transmitted. Finally, rdiff-backup is easy to use and settings have sensical defaults.

What we want is a incremental back-up of the entire /www/www/ directory to /mnt/externalusb/www. With rdiff-backup this simple. First lets make our directory on our external drive.

sudo mkdir /mnt/externalusb/www

This is the command we want to run:

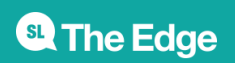

rdiff-backup --preserve-numerical-ids /www/www /mnt/externalusb/www

run it once (as sudo) to check its working.

Next step is to make this happen daily..

#### Set up a Crontab

Access the system crontab.

sudo crontab -e

We want daily backups so add this line

@daily rdiff-backup --preserve-numerical-ids
/mnt/externalusb/www

/www/www

Save and exit.

# **Automount USB**

https://askubuntu.com/a/772387

# **Mobile Uploads**

### Why it was done

Motivated by the finicky nature of uploading I've hacked a together a solution that copies over uploaded photos to this namespace. The old method was:

- 1. take photo
- 2. upload over usb to computer
- 3. log into wiki
- 4. upload to wiki
- 5. go to media manager and insert photo.

New method is;

- 1. take photo on mobile (with this camera app upupu on iOS)
- 2. or DAVsync on Android.
- 3. uploaded via webdav (this is built into upupu and occurs automagically with DAVsync)

**State** The Edge

4. go to media manager and insert photo.

### **Setup For Staff**

#### iOS

IF you want to use your own IOS device - device install upupu app from store.

Set up the webdav settings in upupu with:

Webdav ON server http://192.168.36.78/webdav/mobileupload/yourname user : yourname pass : yourpass

Source can be found on github

#### Android

Install DavSync from Google play or compile it yourself. Then, chose "DavSync" in your application drawer. Set up the following fields:

server http://192.168.36.78/webdav/mobileupload/yourname/

user : yourname

pass : yourpass

Source can be found on github.

### **Server Set-Up**

The server has folder, accessable over webdav (a simple file sharing system that is accessible over http), that is monitored by lsyncd. Lsyncd has a configuration file (written in lua) that tells its to copy the contents of the webdav folder into the media directory in the wiki.

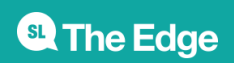

#### Set-up webdav

Originally webdav was set-up with digest authorisation however a couple of the syncing apps would only use password, so we've switched to basic auth.

This is another reason the server is not production ready - basic auth should be over SSL only!!!

#### **Apache Setup**

First up webdav needs to be turned on in our apache2 server using

sudo a2enmod dav
sudo a2enmod dav\_fs

Next we make a webdav directory on our data drive:

sudo mkdir /www/www/webdav

And link to to our web directory

sudo ln -s /www/webdav/ /var/www/html/webdav

Lets make a directory for mobile uploads.

sudo mkdir /var/www/html/webdav/mobileupload

Now make directories in the webdav directory for each staff member

sudo mkdir /var/www/html/webdav/mobileupload/phil

Change ownership so the apache2 server can read the link and directories;

sudo chown -R www-data:www-data /var/www/html/webdav

Now edit the apache2 server sites-available with

sudo nano /etc/apache2/sites-available/000-default.conf

And enter the following:

Alias /webdav /var/www/html/webdav <Directory /var/www/html/webdav> DAV On

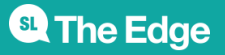

2024/10/06 06:59

FabLab Server

AuthType Basic AuthName "webdav" AuthUserFile /var/www/passwd.dav Require valid-user </Directory>

#### Webdav Passwords

Now we need to add webdav users and create the passwords. For the first user use:

sudo htpasswd -c /var/www/passwd.dav phil

You will be prompted to create a password for this user.

Then for following users try this:

sudo htpasswd /var/www/passwd.dav mick

Repeat for remaining users.

Next make sure your passwd.dav file is owned by the apache server.

sudo chown www-data:www-data /var/www/passwd.dav

#### Lsyncd

Next install lsyncd with

sudo apt install lsyncd

Create a log directory

```
sudo mkdir /var/log/lsyncd
touch /var/log/lsyncd/lsyncd.{log,status}
```

Then create a cofiguration file directory.

sudo mkdir /etc/lsyncd

sudo nano /etc/lsyncd/lsyncd.conf.lua

And enter this lua code

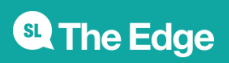

2024/10/06 06:59

FabLab Server

```
settings ={
        logfile = "/var/log/lsyncd/lsyncd.log",
        statusFile = "/var/log/lsyncd/lsyncd.status"
}
-- This syncs our webdav to dokuwiki for photo uploads.
sync {
        default.rsync,
        wait = 15,
- -
        delete = false,
        source = "/www/webdav/mobileupload/",
        target = "/www/www/dokuwiki/data/media/mobileupload/",
        rsync={
        owner = true,
        group = true,
        perms = true
        }
}
```

Now lets start lsyncd as a service

sudo service lsyncd start

This performs a basic rsync command whenever the "/www/webdav/mobileupload/" changes. We use the command delete = false to force lsyncd to leave new files in our destination directory untouched -why? See below...

### **Fixing Capitalisation issues**

For some reason dokuwiki does not like CAPITALS in media filenames, neither in the name nor exstention. So while 2971057.jpg will appear in dokuwiki IMG\_2971057.jpg or 2971057.JPG will not.

This is fine when using upupu, but both davsync (Android) and whatever Phil is using use capitalisation in the file names. As an added bonus Phil's app creates directories, which means we need to look through them recursivley.

To fix this there are a couple of scripts running in start up, triggered by a cronjob. Lets set them up now. First go super with

sudo su

Next lets make a directory for our scripts

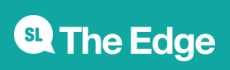

```
mkdir -p /usr/scripts/photo_rename
```

The first scripts will set up some inotifywait watches on the mobileupload directories. I've used one per user so for Phil lets do:

nano inotify\_phil.sh

Then we set up a while loop that uses inotifywait to detect a file action, then triggers another script called exiftool\_rename\_phil.sh

```
#!/bin/bash
DIRTARGET=/var/www/html/dokuwiki/data/media/mobileupload/phil
while true #run indefinitely
do''
inotifywait -r -e close_write $DIRTARGET && /bin/bash
/usr/scripts/photo_rename/exiftool_rename_phil.sh
done
```

Now lets make our script to rename the photo with the date and time using exiftool, then change the extension with mv

```
#!/bin/bash
DIRTARGET=/var/www/html/dokuwiki/data/media/mobileupload/phil
exiftool '-FileName<CreateDate' -d %Y%m%d_%H%M%S%%-c.%%e $DIRTARGET/*.JPG
&&
find $DIRTARGET -name *JPG -exec sh -c 'mv "$0" "${0%%.JPG}.jpg"; echo
"Moved $0 to ${0%%.JPG}.jpg"' {} \;
```

Finally set-up a crontab to run the script on reboot. So 'crontab -e then add this line.

```
@reboot /usr/scripts/photo_rename/inotify_phil.sh
```

# **Exporting Sections of the Wiki**

When we need to take sections of the wiki offline to another location, follow this procedure;

**Install New Wiki** 

Follow the steps here to make a new wiki.

#### Export Wiki Data

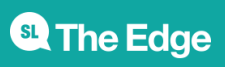

SLQ Wiki

Now we

```
sudo tar -pvczf dokuwiki.tar.gz /www/www/dokuwiki --
exclude=/www/www/dokuwiki/data/page
```

Next lets grab only the one last apocalypse data.

```
sudo find /www/www/dokuwiki/ -type d -name one_* | tar -pvczf
dokuwiki data.tar.gz --include-from -
```

```
tar -tf dokuwiki_data.tar.gz
```

# **Recovery Procedure**

This document covers recovery of content from your wiki, fixing broken plugins or templates, and total back-up.

# **Content Recovery**

The easiest way to recover content is using the built in old revisions editor accessible from the right menu.

Then your can view all the changes made to that page.

×

×

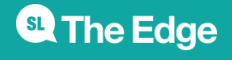

And choose two changes to view the differences. Either side by side;

Or inline.

If you want to revert changes, select the version of the page you want (click the blue link) and it will open the page with a note at the top..

×

×

×

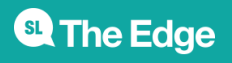

Edit the page, once again you will see note at the top. IF this is correct, then just save the edit and the changes will be made, creating a new version of the page.

×

# Fixing broken Plugins or Templates

If the formating or function of the wiki goes haywire because of template or plugin updates or changes, you can use the server back-up to restore previous versions. This is useful because most plugin and template makers don't keep old versions around, relying on the wiki user to keep backups of their own wikis.

### **Re-installing Plugins and Templates**

#### **Restoring old versions of Plugins or Templates**

We use rdiff-backup to daily backup the wiki (and the entire www directory). To understand how the back-up works and set it up see here

### **Restoring a folder from rdiff-backup**

Lets say the we need to restore a working version of the revealjs plugin, after foolishly upgrading it and breaking all our existing slideshows<sup>2</sup><sup>)</sup>. We know that we want to go back to how the wiki was about 20 days ago, when the slideshow was still working.

First we need to know where the plugin is installed. Our wiki is located in

/www/www/dokuwiki

All dokuwiki plugs live in:

dokuwiki/lib/plugins

They all have there own folder, so the full path to revealjs would be

```
/www/www/dokuwiki/lib/plugins/revealjs/
```

Now we know where we want our restored files to go to, lets see where rdiff-backup keeps our backups. The file structure is mostly preserved by rdiff-backup so our revealjs folder would be in on the back drive.

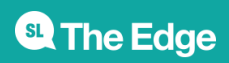

2024/10/06 06:59

FabLab Server

/mnt/externalusb/www/

inside the rdiff-backup-data/ directory

/mnt/externalusb/www/rdiff-backup-data/

Then we are after the incremental backups...(this will let us go back a certain time)

/mnt/externalusb/www/rdiff-backup-data/increments/

Finally we find the revealjs directory.

/mnt/externalusb/www/rdiff-backupdata/increments/dokuwiki/lib/plugins/revealjs/

The command we want is

rdiff-backup -r 20D

This will restore (-r) the file from 20 days ago.

So the full command to restore the revealjs directory contents from 20 days ago is..

```
rdiff-backup -r 20D /mnt/externalusb/www/rdiff-backup-
data/increments/dokuwiki/lib/plugins/revealjs/
/www/www/dokuwiki/lib/plugins/revealjs
```

## Full Restore of the Wiki From USB drive

If disaster strikes and the wiki goes down but the server is fine, you can restore it all from the USB external backup. Because rdiff-backup makes a *mirror* (an exact copy) we can just use the built in usual linux copy command with the '-a' for archive flag.

sudo cp -a /mnt/externalusb/www/dokuwiki /www/www/dokuwiki

Log in an check the functionality.

# **Full Restore of the Wiki and Server**

If disaster double strikes, and the only thing left working is the USB external backup - then to recover the wiki will require a re-install of the server and dokuwiki. These instructions are adapted from

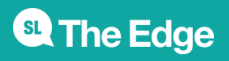

ccclabs.edgqld.gov.au. They will require a computer on the The Edge basement SLQ network, with an ICT request to set a permanent DHCP lease for a MAC address.

### Sort The Hardware

You will need an i5, with 4gig RAM and 100Gig HD. Just about any recent donation from ICTS will suite, but try to use one that is (a) not part of an existing workshop line (b) not radically overspec.

### **Install Server OS**

I've adapted this from the official dokuwiki instructions. You will need internet access. We will install the desktop version of (X)ubuntu for ease of use.

First up, grab workshop USB stick and make a fresh install of Xubuntu 14.04 (follow the steps in CCC) then install using these instructions.

### Get (or request) a fixed DHCP lease

If you are in an organisation that has an ICT department - get this underway early, as it can take a while. The purpose is to make the server available over a network with a fixed address.

You will need to give your ICT a port number where you are plugging the server in, and the MAC address of the network card in the new computer. The port number is where you want to physically plug the server in. The MAC address can be found with

#### ifconfig

Once you know these details, let your ICT department know.

### **Install Server Software**

Now make sure you are up to date.

sudo apt update && sudo apt upgrade

Dokuwiki need a web server and PHP. We use apache2 and PHP7.0.

sudo apt install apache2 libapache2-mod-php7.0

Enable Apache Rewrite module. This lets us use pretty URLs

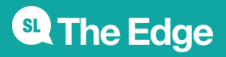

sudo a2enmod rewrite

#### **Apache Set-up**

Next we need to set-up Apache, lets edit our default configuration.

sudo nano /etc/apache2/sites-avialable/000\*.conf

and change

DocumentRoot /var/www/html

to

DocumentRoot /var/www/dokuwiki

Next we need to deny access to directories we want to keep secure in the main apache.conf file.

```
sudo nano /etc/apache2/apache2.conf
```

For directory /var/www/ replace

AllowOverride None

with

AllowOverride All

Restart Apache2 service.

sudo service apache2 restart

#### **PHP Set-up**

First lets install the GD library, which we need for using the PDF export.

sudo apt install php7.0-gd

Then lets add sqlite support for bits and pieces.

sudo apt install php7.0-sqlite3

We'll need to make a few modifications to our PHP settings to allow larger uploads and posts to our

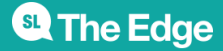

SLQ Wiki

wiki.

sudo nano /etc/php7.0/apache2/php.ini

Look for these two lines and change them to at least 15M (15 megabytes)

upload\_max\_filesize = 15M
post\_max\_size = 15M

Use CTRL+w to search in nano

We then need to make sure php has enough memory allocated to run the upload scripts.

memory\_limit = 256M

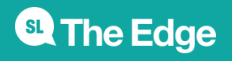

#### **Copy Wiki Content**

Before we copy the wiki data back, lets install usbmount

```
sudo apt install usbmount
```

#### Mount the external USB backup

Once you've got the server up and running lets grab the USB backup - just plug it in and it should mount automagically - both on the desktop and under /home/yourusername/media

Finally - this is the same as above - just use the cp command to copy from the backup to the server.

```
sudo cp -a /home/yourusername/media/externalusb/www/dokuwiki
/www/www/dokuwiki
```

#### **Change Template Paths**

The final jiggery pokery is to set the template path for your new IP address. We need this as the theme we use is has some customisation. Go to the admin panel;

1) This is so we can do a systemback of the server, excluding the www data 2) like I just did

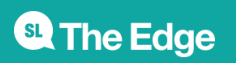